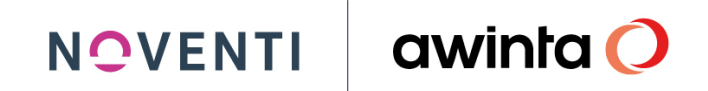

awinta

# Anbindung der Warenwirtschaft jump an gesund.de

jump

Juni 2022, Version 1.0

## Inhaltsverzeichnis

| 1 | Übe   | erblick                                                     |   |  |  |  |  |
|---|-------|-------------------------------------------------------------|---|--|--|--|--|
| 2 | Vora  | raussetzungen in Ihrer Apotheke                             | 4 |  |  |  |  |
|   | 2.1   | Registrierung / Lizenz                                      | 4 |  |  |  |  |
|   | 2.2   | Konfiguration                                               | 4 |  |  |  |  |
|   | 2.3   | Zeitsteuerung                                               | 5 |  |  |  |  |
|   | 2.4   | Artikelgruppen                                              | 6 |  |  |  |  |
|   | 2.4.  | .1 Allgemein                                                | 6 |  |  |  |  |
|   | 2.4.2 | .2 Artikelgruppe anlegen                                    | 6 |  |  |  |  |
|   | 2.4.3 | .3 Artikel einer Artikelgruppe hinzufügen                   | 6 |  |  |  |  |
| 3 | Prei  | is- und Artikelpflege                                       |   |  |  |  |  |
|   | 3.1   | Preise                                                      |   |  |  |  |  |
|   | 3.2   | Artikel                                                     | 9 |  |  |  |  |
| 4 | Star  | rt des ersten Auftrags                                      | 9 |  |  |  |  |
|   | 4.1   | Auftragseingang in der Apotheke                             | 9 |  |  |  |  |
|   | 4.1.  | .1 Allgemein                                                | 9 |  |  |  |  |
|   | 4.1.2 | .2 Datenimport                                              | 9 |  |  |  |  |
|   | 4.1.3 | .3 Ansicht in der Auftragsverwaltung                        |   |  |  |  |  |
|   | 4.2   | Auftragsbearbeitung in der Apotheke                         |   |  |  |  |  |
|   | 4.2.3 | .1 Allgemein                                                |   |  |  |  |  |
|   | 4.2.2 | .2 Ablehnen des Auftrags                                    |   |  |  |  |  |
|   | 4.2.3 | .3 Annehmen des Auftrags                                    |   |  |  |  |  |
|   | 4.2.4 | .4 Neukunde übernehmen / Kundenkartenkunde / Gastbestellung |   |  |  |  |  |
|   | 4.2.  | .5 Der angenommene Auftrag – wie geht es weiter?            |   |  |  |  |  |
|   | 4.2.  | .6 Prüfen der vorhandenen Bestände                          |   |  |  |  |  |
|   | 4.2.  | .7 Reservierungen auflösen und Beliefern                    |   |  |  |  |  |
|   | 4.2.8 | .8 Kundendossier                                            |   |  |  |  |  |
|   | 4.3   | Versandarten                                                |   |  |  |  |  |
|   | 4.4   | Zahlungsarten                                               |   |  |  |  |  |
|   | 4.5   | Botendienstgebühren                                         |   |  |  |  |  |

|   | 4.6  | Rezepte                                               | 19 |
|---|------|-------------------------------------------------------|----|
|   | 4.7  | Statusmeldungen an das Cockpit                        | 21 |
| 5 | Rech | nnungskennzeichen ExternGezahlt                       | 22 |
|   | 5.1  | Allgemein                                             | 22 |
|   | 5.2  | Konfiguration                                         | 22 |
|   | 5.3  | Faktura                                               | 24 |
|   | 5.4  | Rechnungstext für vorab bezahlte Aufträge             | 25 |
|   | 5.5  | FinanzCenter – Verhalten der vorab bezahlten Aufträge | 27 |
| 6 | Cont | rolling: Auswertung von gesund.de-Umsätzen            | 27 |

#### 1 Überblick

Ab sofort können Sie *gesund.de* an Ihre jump-Warenwirtschaft anbinden und haben dadurch die Möglichkeit, ihre kalkulierten Preise in Ihrem Shop anzuzeigen, ob der Artikel in der Apotheke verfügbar ist, sowie die eingehenden Bestellungen und Vorbestellungen direkt in jump zu bearbeiten.

Alle Bestellungen aus Ihrem gesund.de landen direkt in der Auftragsverwaltung.

#### 2 Voraussetzungen in Ihrer Apotheke

#### 2.1 Registrierung / Lizenz

Voraussetzung für die Zusammenarbeit von *gesund.de* und jump ist die **Registrierung bei** *gesund.de*. Halten Sie dazu die mitgeteilte URL, den Benutzernamen und das Passwort bereit.

Sollten Sie Ihre Aktivierungsdaten noch nicht erhalten haben, wenden Sie sich bitte an die Hotline von *gesund.de* unter 089 / 262022022 oder <u>support@gesund.de</u>.

**In jump** benötigen Sie die **Lizenz** *gesund.de*. Diese fordern Sie über die technische Hotline an (Tel 07142 588-453).

#### 2.2 Konfiguration

Öffnen Sie in jump ausgehend vom Hauptmenü System-Programme > Konfiguration > Zusatzprogramme > Online Shop: Klicken Sie in das obere Kontrollfeld Online Shop, wählen bei Typ = Gesund.de und tragen anschließend die Zugangsdaten (URL, Benutzer, Passwort) ein. Speichern Sie diese Einstellungen.

Vergewissern Sie sich, dass unter *Kennzeichen für vorab bezahlte Online-Aufträge* die Zahlarten korrekt eingetragen wurden. Für *gesund.de* sind das *PAYPAL*, *KREDITKARTE* und *Lastschrift* (bitte exakt diese Schreibweisen benutzen und per Klick den Haken setzen).

| 🛓 Online Sh              | Online Shop Konfiguration                                            |                                                |  |  |  |  |  |  |
|--------------------------|----------------------------------------------------------------------|------------------------------------------------|--|--|--|--|--|--|
| 2<br>Konfigura           | Z<br>Konfiguration   Programm-Module   Zusatzprogramme > Online Shop |                                                |  |  |  |  |  |  |
| <sup>3</sup> Online Shop | )                                                                    |                                                |  |  |  |  |  |  |
| Online Shop              | ):                                                                   |                                                |  |  |  |  |  |  |
| Тур:                     | *                                                                    | gesund.de                                      |  |  |  |  |  |  |
| Url:                     | *                                                                    | https://portalservice-test.gesund.de/soap/adas |  |  |  |  |  |  |
| Benutzer:                | *                                                                    | 9995869                                        |  |  |  |  |  |  |
| Passwort:                | *                                                                    | ********                                       |  |  |  |  |  |  |

#### Abbildung: Online Shop, Konfiguration (Beispiel)

Sobald Sie den L-Button *Speichern* drücken, wird geprüft, ob tatsächlich die Lizenz von dem jeweilig ausgewählten Shop vorhanden ist. Falls nicht, wird eine Fehlermeldung angezeigt: *Die benötigte Lizenz für gesund.de ist nicht vorhanden. Bitte wenden Sie sich an die Technische Hotline.* 

#### 2.3 Zeitsteuerung

Im Modul *Zeitsteuerung (System-Programme > Zeitsteuerung)* finden Sie, wenn Sie die Ansicht nach *Systemaufträgen* filtern, drei Zeitaufträge, die mit *gesund.de* zusammenarbeiten und jeweils den Import bzw. den Export der Daten durchführen.

Der Datenimport erfolgt alle 5 Minuten, der Datenexport einmal täglich. Die *gesund.de-Outbox* erfolgt alle 5 Minuten, und sendet die Statusmeldungen aus dem jump-Auftrag an das Cockpit. Siehe dazu Kapitel 4.7, *Statusmeldungen an das Cockpit*.

**Hinweis**: Sie haben natürlich die Möglichkeit, die Zeitaufträge manuell anzustoßen, indem Sie den gewünschten Zeitauftrag auswählen und auf den L-Button *Manuell starten* klicken.

|                                     | Zeitauftrag |                             |     |                 |        |                 |                  |              |
|-------------------------------------|-------------|-----------------------------|-----|-----------------|--------|-----------------|------------------|--------------|
| Zeitauftrag Details Zeiteinstellung |             |                             |     |                 |        |                 |                  |              |
|                                     | Typ: 🖌      | lle                         |     | Status: Aktuell | (      | Mandant: Alle   |                  |              |
|                                     |             | Bezeichnung                 | Тур | Mdnt            | Status | Start-Intervall | Auslöser         | Aktiv        |
|                                     |             | Export Daten nach gesund.de |     | System          | Ē      | Zeitauftrag     | Aura Cleanup Job | V            |
|                                     |             | gesund.de Outbox            |     | System          | Ē      | Minütlich       | 07.03.2022 18:45 | V            |
|                                     |             | Import Daten von gesund.de  |     | System          | Ē      | Minütlich       | 07.03.2022 18:45 | $\checkmark$ |

WICHTIG

#### 2.4 Artikelgruppen

#### 2.4.1 Allgemein

Für die Übermittlung der Preis- und Bestandsdaten wird als Basis eine Artikelgruppe (*Stammdaten > Artikelgruppen*) vom Typ *Shop-Sortimente* herangezogen. Die Artikelgruppe sollte idealerweise über die *Standardlisten* gefüllt werden, um immer aktuell zu bleiben.

Jeder Artikel, der sich in einer Artikelgruppe vom Typ *Shop-Sortimente* befindet, wird automatisch über den Zeitauftrag von der *gesund.de* Schnittstelle an das Internet übergeben.

#### 2.4.2 Artikelgruppe anlegen

Um Ihre Artikelgruppe für gesund.de anzulegen, gehen Sie folgendermaßen vor:

- Wechseln Sie in das Modul Artikelgruppen (Stammdaten>Artikelgruppen).
- Wählen Sie in der Registerkarte Artikelgruppen den L-Button Neu. Sie wechseln in den Dialog Artikelgruppe anlegen.
- Wählen Sie über das Listenfeld *Typ* den Eintrag *Shop-Sortiment* aus und vergeben Sie anschießend die Bezeichnung *gesund.de.*

|      | SOROC                     | SOR00003 gesund.de                             |              |            |                 |            |             |            |  |            |            |       |      |           |
|------|---------------------------|------------------------------------------------|--------------|------------|-----------------|------------|-------------|------------|--|------------|------------|-------|------|-----------|
|      | STATIS                    | STATISCH                                       |              |            |                 |            |             |            |  |            |            |       |      |           |
|      | zuletzt                   | uletzt aktualisiert am 01.03.2022 von Ramona 📃 |              |            |                 |            |             |            |  |            |            |       |      |           |
| Info |                           |                                                |              |            |                 |            |             |            |  |            |            |       |      |           |
| 2 -  |                           |                                                |              |            |                 |            |             |            |  |            |            |       |      |           |
|      | Artikele                  | gruppen                                        |              |            |                 |            |             |            |  |            |            |       |      |           |
|      |                           |                                                |              |            |                 |            |             |            |  |            |            |       |      |           |
| з,   | rtikolou                  |                                                | Artikallista | Detail     | Chankanditianan |            |             |            |  |            |            |       |      |           |
|      | uneigi                    | uppen                                          | Antikettiste | Detail     | Shopkonditioner |            |             |            |  |            |            |       |      |           |
|      |                           |                                                |              |            |                 |            |             |            |  |            |            |       |      |           |
|      |                           | Numme                                          | r            | Artikelgru | uppe            |            | Erstellt am | Von        |  | Gültig von | Gültig bis | Farbe | lcon | Bemerkung |
| l    |                           | _                                              |              | DECT       |                 |            |             | <b>a</b> . |  |            |            |       |      |           |
|      |                           | L <b>⊢</b> ● E                                 | 00001        | BESTRX     | Austagerungsscl | nutz       | 03.07.2018  | System     |  | 03.07.2018 |            |       | -    |           |
|      | E00001 KAB eigene Artikel |                                                | 15.06.2020   | Alex       |                 | 15.06.2020 |             |            |  |            |            |       |      |           |

15.06.2020

07.11.2021 29.11.2022

Abbildung: Artikelgruppe für gesund.de (Beispiel)

Dupl KAB

Es gilt immer:

• E00002

SOR00003

 Jeder Artikel, der sich in der Artikelgruppe des Typs Shop-Sortiment befindet, wird automatisch über die Zeitsteuerung von der gesund.de-Schnittstelle an das Internet übergeben.

15.06.2020 Alex

08.11.2021 Ramona

#### 2.4.3 Artikel einer Artikelgruppe hinzufügen

Um die Artikelgruppe immer aktuell zu halten, wird diese über eine *Standardliste* gefüllt, die wiederum an der Zeitsteuerung hängt und die Artikelgruppe mit aktuellen Artikeln befüllt.

Gehen Sie dazu folgendermaßen vor:

- Öffnen Sie die Lagerpflege-Liste (Statistik und Controlling>Standardliste).
- Über die Registerkarte *Einstellungen* nehmen Sie Ihre Einstellungen vor.
- Speichern Sie diese Liste unter der Bezeichnung *gesund.de* wie gewohnt ab.

| gesund.de                                                                               |               |                       |  |  |  |  |  |
|-----------------------------------------------------------------------------------------|---------------|-----------------------|--|--|--|--|--|
| 2<br>Listenauswahl > Einstellungen                                                      |               |                       |  |  |  |  |  |
| Listenauswahl Einstellungen Layout Ergebnis                                             |               |                       |  |  |  |  |  |
| Zeitwerte >                                                                             |               |                       |  |  |  |  |  |
| ArtParameter Allg. <u>1</u> >                                                           |               | ArtParameter Allg. 2> |  |  |  |  |  |
| keine Tierarzneimittel<br>nicht Klinikpackung<br>nicht eigener Artikel, ohne Rezepturen |               |                       |  |  |  |  |  |
| Lager >                                                                                 |               | <u>B</u> estellung >  |  |  |  |  |  |
| ohne gelöschte Stammprodukte                                                            |               |                       |  |  |  |  |  |
| Preise >                                                                                |               |                       |  |  |  |  |  |
| Monatswerte >                                                                           | Monatswerte > |                       |  |  |  |  |  |

Abbildung: Registerkarte Listenauswahl > Einstellungen

Hinweis: Eigene Artikel und Sonderartikel können nicht exportiert werden.

Damit die Liste automatisch jeden Tag läuft und das Ergebnis in die Artikelgruppe *gesund.de* abgelegt wird, stellen Sie den *Zeitauftrag* über die Registerkarte *Zeitsteuerung* ein.

| Lagerpflege-Liste gesund.de                                                       |  |  |  |  |  |  |  |  |
|-----------------------------------------------------------------------------------|--|--|--|--|--|--|--|--|
| Listenauswahl > Zeitsteuerung                                                     |  |  |  |  |  |  |  |  |
| <u>L</u> istenauswahl <u>Z</u> eitsteuerung <u>E</u> instellungen Layout Ergebnis |  |  |  |  |  |  |  |  |
| Erstellungs-Intervall                                                             |  |  |  |  |  |  |  |  |
| Keine automatische Erstellung                                                     |  |  |  |  |  |  |  |  |
| Wochentage                                                                        |  |  |  |  |  |  |  |  |
| Mo: 💌 Di: 🔽 Mi: 💌 Do: ✔ Fr: ✔ Sa: ✔ So:                                           |  |  |  |  |  |  |  |  |
| 1. Tag im Monat                                                                   |  |  |  |  |  |  |  |  |
| Letzter Tag im Monat                                                              |  |  |  |  |  |  |  |  |
| Nach Preisänderung                                                                |  |  |  |  |  |  |  |  |
|                                                                                   |  |  |  |  |  |  |  |  |
| Verarbeitung                                                                      |  |  |  |  |  |  |  |  |
| Ergebnis archivieren                                                              |  |  |  |  |  |  |  |  |
| Ergebnis drucken                                                                  |  |  |  |  |  |  |  |  |
| Formular:                                                                         |  |  |  |  |  |  |  |  |
| Ergebnis exportieren                                                              |  |  |  |  |  |  |  |  |
| Exportfile:                                                                       |  |  |  |  |  |  |  |  |
| Ergebnis in Artikelgruppe ablegen                                                 |  |  |  |  |  |  |  |  |
| Artikelgruppe: * gesund.de                                                        |  |  |  |  |  |  |  |  |
|                                                                                   |  |  |  |  |  |  |  |  |

Abbildung: Registerkarte *Standardliste > Zeitsteuerung* mit den Einstellungen für die Ablage in der Artikelgruppe *gesund.de* 

#### 3 Preis- und Artikelpflege

#### 3.1 Preise

Um Ihre Preise und Bestände der Artikel aus der Artikelgruppe automatisch an *gesund.de* übertragen zu können, gibt es in der *Zeitsteuerung* einen *Zeitauftrag*, der die Daten exportiert.

Der Datenexport *Preise* basiert auf Artikelgruppen vom Typ *Shop-Sortiment*. Dies bedeutet, dass der kalkulierte Barverkaufspreis, der Sonderverkaufspreis und der Webshop-Preis als XML via Webservice an *gesund.de* übertragen werden:

- Falls ein kalkulierter Webshop-Peis vorhanden ist, wird dieser exportiert.
- Wenn nicht, wird der kalkulierte Sonder-VK exportiert.
- Falls kein Sonder-VK vorhanden, wird der kalkulierte Bar-VK exportiert.
- Falls kein Bar-VK vorhanden, wird kein Preis exportiert. Im *gesund.de* Shop finden Sie in diesem Fall den ABDATA-Preis.

Es erfolgt nur die Übermittlung von gültigen Preisen (keine zukünftigen). Es werden nur apothekeneigene Preise übermittelt und <u>keine</u> ABDATA-Preise.

Dieser Prozess wird durch die Zeitsteuerung mit dem Zeitauftrag *Daten exportieren* einmal nachts gestartet und die Daten werden nach *gesund.de* exportiert.

#### 3.2 Artikel

jump exportiert in den gesund. de-Shop keine Artikel, sondern nur Preise und Bestände.

Der *gesund.de* Shop beinhaltet eine definierte Liste von gängigen Artikeln ("Schnelldreherliste"), die aus jump exportierte Preise anzeigen, wenn die entsprechende (exportierende) Apotheke vom Kunden im Shop ausgewählt wird.

#### 4 Start des ersten Auftrags

#### 4.1 Auftragseingang in der Apotheke

#### 4.1.1 Allgemein

Ein Kunde erstellt im Shop einen Auftrag, wählt die Zielapotheke und schließt den Auftrag ab. Per Zeitauftrag wird dieser Auftrag in *jump* importiert und auf Basis der aus dem *gesund.de*-Shop übermittelten Daten automatisch in der *Auftragsverwaltung* von *jump* angelegt. Der Auftrag hat zunächst den Status *Neu*.

#### 4.1.2 Datenimport

Der Import eines Auftrages erfolgt über den Zeitauftrag *Import Daten* von *gesund.de*. Dieser Zeitauftrag läuft im Abstand von 5 Minuten und kann auch manuell über den L-Button *Manuell starten* angestoßen werden.

| Import Daten von gesund.de<br>Modul: Verkauf<br>Mandant: System (System) |                                         |          | Status: Geplant<br>Start: 08.03.202211:10 | Serie: Minütlich<br>Alle 5 Minuten<br>Nächster Start: 08.03.202<br>Serienanfang: 23.02.2<br>Serienende: kein Endte | Serie: Minütlich<br>111e 5 Minuten<br>Vächster Start: 08.03.2022 11:10<br>Serienanfang: 23.02.2022 09:00<br>Serienende: kein Endtermin |  |  |  |
|--------------------------------------------------------------------------|-----------------------------------------|----------|-------------------------------------------|----------------------------------------------------------------------------------------------------|----------------------------------------------------------------------------------------------------|--|--|--|
| 2                                                                        | Zeitauftrag                             |          |                                           |                                                                                                    |                                                                                                    |  |  |  |
| 4                                                                        | Typ: Alle Status: Aktuell Mandant: Alle |          |                                           |                                                                                                    |                                                                                                    |  |  |  |
|                                                                          | Bezeichnung                             | Typ Mdnt | Status Start-Intervall                    | Auslöser                                                                                                    | Zwgd gerAktiv                                                                                                    |  |  |  |

#### Abbildung: Zeitauftrag Import Daten von gesund.de

Über das Nachrichtensystem wird Ihnen ein Info-Bubble angezeigt, sobald ein neuer Auftrag eingegangen ist.

| neu: Neue gesund.de Beste                                                           |
|-------------------------------------------------------------------------------------|
| Von System: In der AV ist eine<br>neue Bestellung aus der<br>gesund de eingetroffen |
| Ok Ok                                                                               |

#### Abbildung: Info-Bubble

| llfo                                                                                                    | Neue gesund.de Bestellung<br>In der AV ist eine neue Bestellung aus der gesund.de eingetroffen |  |  |  |  |  |  |  |
|----------------------------------------------------------------------------------------------------|------------------------------------------------------------------------------------------------|--|--|--|--|--|--|--|
| 2<br>Nac<br>Nach                                                                                                    | Hachrichten<br>Nachrichten                                                                     |  |  |  |  |  |  |  |
| Prio.     Erl.     Typ     Status     Sender     Erhalten     Titel       hoch     Image: System     08.03.2022 11:07     Neue gesund.de Bestellung |                                                                                                |  |  |  |  |  |  |  |

Abbildung: Registerkarte Nachrichten Informationen zu einer neuen Bestellung

#### 4.1.3 Ansicht in der Auftragsverwaltung

In der *Auftragsverwaltung* werden Ihnen alle importierten Aufträge angezeigt und Sie können die Ansicht über das obere Listenfeld (Mitte) nach dem *Auftragstyp=Shop* filtern.

Ist dieser Filter gewählt, werden zusätzliche Spalten angezeigt, zum Beispiel die Spalte *Shop Lieferweg* (= der vom Kunden im Shop gewählte Lieferweg), oder die Spalte *Shop Zahlart* (= die vom Kunden im Shop gewählte *Zahlart*). **Hinweis**: Weitere Informationen zu *Shop Zahlart* und *Shop Lieferweg* finden Sie im Kapitel 4.3 *Versandarten* und 4.4 *Zahlungsarten*.

|               |                             |              |                                                                         |               | Auftragsnummer: |
|---------------|-----------------------------|--------------|-------------------------------------------------------------------------|---------------|-----------------|
| 2<br>Aufträge |                             |              |                                                                         |               |                 |
| 3<br>Aufträge | Positionen Sprechstunden RP |              |                                                                         |               |                 |
| Kundentyp:    | Alle                        | Auftragstyp: | Alle                                                                    | Status: Offen |                 |
| Datum         | ¢<br>Kunde                  |              | Alle<br>Partnerapotheke<br>Sammelaufträge<br>Medikationsmanager<br>Bote | ф<br>Тур      | ¢<br>A-Summe    |
|               |                             |              | Shop                                                                    |               |                 |

Abbildung: Registerkarte Aufträge mit Filter Auftragstyp = Shop

#### 4.2 Auftragsbearbeitung in der Apotheke

#### 4.2.1 Allgemein

### Nach Auftragseingang können Sie den Auftrag über die entsprechenden L-Buttons annehmen oder auch ablehnen.

| Annehmen |  |
|----------|--|
| Ablehnen |  |

Abbildung: Auftragsverwaltung mit den L-Buttons Annehmen und Ablehnen

#### 4.2.2 Ablehnen des Auftrags

Beim Ablehnen des Auftrags wird ein *gesund.de*-Webservice aufgerufen, der auch im *gesund.de*-*Cockpit* den Status auf *storniert* setzt.

Das Cockpit versendet an den Shop-Kunden eine entsprechende E-Mail. Siehe unter Kapitel 4.7, *Statusmeldungen an das Cockpit*.

#### 4.2.3 Annehmen des Auftrags

Wenn Sie den Auftrag annehmen (*L-Button Annehmen*), wird zunächst geprüft, ob der Kunde bereits in Ihrem System bekannt ist, ob der Kunde einer Kundenkarte zugeordnet ist oder ob es sich um einen temporären Kunden (Gastbestellung) handelt.

#### 4.2.4 Neukunde übernehmen / Kundenkartenkunde / Gastbestellung

Ist ein Kunde, der über *gesund.de* bei Ihnen einkauft, in Ihrem jump-System noch nicht bekannt, erscheint dieser in rot-kursiver Schrift und Sie erhalten in der *Auftragsverwaltung* folgenden Hinweis: *Es wurden keine Übereinstimmungen mit bestehenden Kunden gefunden >Nachname, Vorname> als Kunde anlegen?* 

| Hinwei | is 🛞                                                                                                    |
|--------|----------------------------------------------------------------------------------------------------|
|        | Es wurden keine Übereinstimmungen mit bestehenden Kunden<br>gefunden. Reichmann, Sonja als Kunde anlegen?<br>Abbrechen OK |

#### Abbildung: Hinweis, wenn ein Kunde im jump-System nicht gefunden wurde

Wenn Sie den Auftrag annehmen und den Kunden in Ihrem System anlegen wollen, klicken Sie auf den Button *OK*.

**Hinweis:** Zusätzlich wird vom System geprüft, ob der Kunde einer Kundenkarte zugeordnet ist oder ob es sich um einen temporären Kunden (Gastbestellung) handelt.

Kundenkartenkunden: Folgende Felder werden automatisch im Dialog Neuanlage Kunde vorbelegt:

- Kundenkartenkunden = Ja; Nummer wird ermittelt
- Einverständniserklärung zum Führen des Kundendossiers vorhanden: Haken gesetzt, d. h. = Ja
- Im *Kundencenter* unter *Kaufm. Angaben > Sonstige Angaben* wird das Feld *Werbung* automatisch mit *Ja* vorbelegt.

Gastbestellung: Folgende Felder werden automatisch im Dialog Neuanlage Kunde vorbelegt:

- Kundenkartenkunde = Nein
- Temp. Kunde = Ja
- Im *Kundencenter* unter *Kaufm. Angaben > Sonstige Angaben* wird das Feld *Werbung* automatisch mit *Nein* vorbelegt.

Bestätigen Sie den Hinweis mit Klick auf *OK*. Sie wechseln in den Neuanlagedialog. Die bereits in *gesund.de* hinterlegten Anmeldedaten des Kunden sind vorbelegt. Schließen Sie die

Kundenneuanlage in Ihrem jump-System ab, indem Sie die restlichen Daten ergänzen und auf *Fertigstellen* klicken.

| Heddinage Kunden                     |            | Privatkunde                     |                      |                |
|--------------------------------------|------------|---------------------------------|----------------------|----------------|
| Name: *                              | Mustermann | Straße                          | Föhrigstr.           | 29 - 31        |
| Vorname:                             | Ramona     | Postfach                        |                      |                |
| Geburtstag:                          | E          | PLZ/Ort:                        | 95482 Gefrees        |                |
| Anrede:                              |            | Telefonnr.:                     |                      |                |
| litel:                               |            | Mobiltelefon:                   |                      |                |
| (undenkartenkunde:                   | ja en nein | Email:                          |                      |                |
| KuKaNr:                              | ermitteln  |                                 |                      |                |
| Kassennummer:                        |            | Einverständnis<br>der Kundendat | zum Speichern<br>en: |                |
| (assenname:                          |            | Einverständnis                  | erklärung drucken:   |                |
| Zuzahlung:                           |            | Verkaufskondi                   | tionen zuordnen:     |                |
| Befreit von:                         |            |                                 |                      |                |
| bis:                                 |            | Konditionsmod                   | ell: 02-Kunde mit Ku | ndenkarte 🔗 🔫  |
| femp. Kunde:                         | ja en nein |                                 |                      |                |
| Kunde nicht im<br>Verbund abgleichen |            |                                 |                      |                |
| 106-51                               |            | Abbrechen                       | Zurück Wait          | Earlig stallen |

WICHTIG

# WICHTIG!

#### . . . . . . .

Abbildung: Dialog Neuanlage Kunden

Sollte es bereits einen Kunden mit ähnlichen Daten geben, dann wird Ihnen folgender Dialog angezeigt:

| (undendifferenzen bearbeiten                |    |          |               | 2 |
|---------------------------------------------|----|----------|---------------|---|
| Kunde                                       |    |          |               |   |
| Goller, Ramona M000352                      |    |          |               |   |
| Kundendaten                                 |    |          |               |   |
| Name:<br>Coller                             | -  | Å        | Mustermann    | ଚ |
| /orname:<br>🎦 Ramona                        | -  | Å        | Ramona        | ଚ |
| Straße, Hausnummer:<br>E Föhrigstr. 29 - 31 | -> | Å        | Föhrigstraße  | ଚ |
| <sup>N</sup> z, Ort:<br>टि 95482 Gefrees    | -  | <u>^</u> | 95482 Gefrees | Ð |
| Seburtsdatum:                               |    | <u>^</u> | 01.07.1988    | ଚ |
| Kassennummer, IK:                           | -  | <u>^</u> |               | Ð |
| Versichertennummer:                         | -  | <u>^</u> |               | ଚ |

Abbildung: Dialog Kundendifferenzen bearbeiten

#### 4.2.5 Der angenommene Auftrag – wie geht es weiter?

Nachdem der Auftrag angenommen und der Kunde zugeordnet ist, werden einige L-Buttons aktiv gesetzt, die Sie für die weitere Bearbeitung benötigen:

- L-Button *In die Kasse übernehmen*: Der Auftrag kann in die *Kasse* übernommen, dort bearbeitet und entweder wieder in der *Auftragsverwaltung*, *Faktura* oder per *Kassenzahlung* abgeschlossen werden.
- L-Button *Beliefern/Faktura*: Über den L-Button *Faktura* wird der Auftrag sofort beliefert und in der *Faktura* entsteht ein *Lieferschein*.

Weitere Informationen dazu finden Sie unter dem Punkt Reservierungen auflösen und Beliefern.

• Der L-Button *Botendienst* ist nur bei einer vorhandenen Lizenz verfügbar. Hier kann der Auftrag sofort als Botendienstauftrag gekennzeichnet werden.

Hinweis: Weitere Informationen dazu finden Sie im Kapitel 4.4 Versandarten.

4.2.6 Prüfen der vorhandenen Bestände

Nun prüft jump die vorhandenen Bestände der Artikel:

- Bei vorhandenem Bestand prüft die Bestelloptimierung fortlaufend den Bestand und sorgt ggf. mit neuen Bestellpositionen dafür, dass immer genügend Packungen am Lager sind, um den Auftrag jederzeit beliefern zu können.
- Bei nicht vorhandenem Bestand wird eine Bestellposition erzeugt.

Dazu wird Ihnen für jeden Artikel in der Spalte FM das Reservierungsicon angezeigt.

**Hinweis**: Zu den Bestandsbuchungen und Reservierungen hinsichtlich Shop-Aufträgen beachten Sie bitte die Dokumentation *Steuerung Bestandsbuchungen bei-Shop- und Partner-Aufträgen* (*Artikeltausch*) *Ware-später-packen* in Ihrem *mein Noventi*.

#### 4.2.7 Reservierungen auflösen und Beliefern

Sobald alle reservierten Artikel bestellt und im Wareneingang verbucht sind, können die Reservierungen aufgelöst und der Auftrag beliefert werden.

Für den Fall, dass der Kunde in die Apotheke kommt und deshalb der Auftrag in die Kasse übernommen und dort abgeschlossen werden soll, müssen zunächst die Reservierungen aufgelöst werden.

**Bitte beachten Sie**: Bis jump-Version 2.15.0 erfolgte dies nur über den L-Button *Fehlmengen aktualisieren*.

Das Klicken auf den L-Button Fehlmengen aktualisieren

- löst die Reservierung auf, die Packung wird dabei vom Lagerort abgebucht und es öffnet sich der Gegenscann-Dialog.
- Nach dem Auflösen der Reservierung zeigt die Parkscheibe in der Spalte *FM* den grünen Haken.
- Der Auftrag verbleibt dabei in der *Auftragsverwaltung* und kann nun wahlweise in der *Kasse* oder auf *Faktura* abgeschlossen werden. Erst beim Abschließen in der Kassenzahlung oder über den L-Button *Faktura* entsteht ein Lieferschein.

**Bitte beachten Sie:** Ab jump-Version 2.16.0 können die Reservierungen auch beim Übernehmen in die Kasse aufgelöst werden. In diesem Fall wird Ihnen folgender Hinweis angezeigt:

| Reservie | rung auflösen                                                      | В   |
|----------|--------------------------------------------------------------------|-----|
|          |                                                                    | 200 |
| 2        | Sollen die im Auftrag enthaltenen Reservierungen aufgelöst werden? | 00  |
| -        | Ja Nein                                                            | 3   |
|          |                                                                    | B   |

#### Abbildung: Dialog Reservierung auflösen

- Button Ja: Alle Reservierungen im Auftrag werden aufgelöst (sofern Bestand am Lagerort bzw. am Reservierungslager besteht). Dies sollten Sie verwenden, wenn der Kunde in die Apotheke kommt und die Ware mitnehmen möchte.
- Button *Nein*: Die Reservierungen werden nicht aufgelöst. Diese Option sollten Sie dann verwenden, wenn Sie den Auftrag in der *Kasse* bearbeiten und wieder auf *AV* abschließen wollen.

Möchte der Kunde eine Rechnung, kann der Auftrag sofort in der Auftragsverwaltung auf Faktura abgeschlossen werden.

Der L-Button Faktura (Beliefern des Auftrages)

- beinhaltet das gleichzeitige Auflösen einer Reservierung und das Beliefern des Auftrags.
- Die Packung wird dabei vom Lagerort abgebucht und es öffnet sich der Gegenscann-Dialog.
- Nach dem Auflösen der Reservierung zeigt die Parkscheibe in der Spalte *FM* den grünen Haken. Es entsteht ein Lieferschein in der *Faktura*.

#### 4.2.8 Kundendossier

Ist der Auftrag in der *Kasse* oder auf *Faktura* abgeschlossen und die enthaltenen Artikel beliefert, finden Sie im *Kundendossier* eines *gesund.de*-Kunden folgende Angaben:

| 2<br>Kund     | lentiste > <u>K</u> unde                                                            | ndossier     |           |                          |  |         |    |      |              |        |       |       |         |            |
|---------------|-------------------------------------------------------------------------------------|--------------|-----------|--------------------------|--|---------|----|------|--------------|--------|-------|-------|---------|------------|
| <u>K</u> unde | ndossier <u>D</u> etail                                                             | Preisberechr | ung Rezep | timage                   |  |         |    |      |              |        |       |       |         |            |
| • A           | Angaben aus Verkauf     Pharmazeutische Angaben     Alles     Neinverkäufe anzeigen |              |           |                          |  |         |    |      |              |        |       |       |         |            |
| g-Abv         | g-Abverkauf 🕞 Arztkontakt 🦳 nur Rezept anzeigen                                     |              |           |                          |  |         |    |      |              |        |       |       |         |            |
|               | Datum                                                                               | Kennz.       | Menge     | Bezeichnung              |  | Packung |    | Dar. | Anbieter     | Abvart | RVAlt | RVAkt | akt.NGr | Zahlbetrag |
|               | 28.03.22                                                                            | g-Abverk     | 1         | MAALOXAN 25MVAL          |  | 100     | St | KTA  | Pharma Gerk  | 1      |       |       | N3      | 18,67      |
|               | 28.03.22                                                                            | g-Abverk     | 1         | XYZALL 5MG FILMTABLETTEN |  | 20      | St | FTA  | EMRA-MED A   | 1      |       |       | N1      | 11,92      |
|               | 23.03.22                                                                            | g-Abverk     | 1         | MAALOXAN 25MVAL LIQUID   |  | 10X10   | ml | SUS  | Sanofi-Avent | 1      |       |       |         | 9,47       |
|               | 22.03.22                                                                            | g-Abverk     | 1         | VOMEX A                  |  | 100     | ml | SIR  | Klinge Phar  | 1      |       |       | N1      | 11,17      |

Abbildung: Kundendossier eines gesund.de-Kunden

#### 4.3 Versandarten

Versandarten im jump-Auftrag dienen zunächst nur der Information. D. h., wenn der Kunde per *Botendienst* beliefert werden will, müssen Sie in diesem Falle einen **Botendienstauftrag** anlegen.

Das Anlegen einer **Botendienstgebühr** aus dem *gesund.de*-System erfolgt automatisch. **Hinweis**: Nähere Informationen finden Sie dazu in Kapitel 4.5 *Botendienstgebühren*.

Angezeigt wird die Information zur Versandart in der Auftragsverwaltung:

- in der Spalte *Shop Lieferweg*. Die Spalte sehen Sie, wenn Sie den Filter für den *Auftragstyp* = *Shop* wählen.
- Die Bezeichnung für den Botendienst ist nach Hause Service.

| lufo    | М       | ustermann, Max |                  |        |             |           |             |              | Auftragsr | ummer: 1     | T140-UAF-2        | 20000 | 0392 |
|---------|---------|----------------|------------------|--------|-------------|-----------|-------------|--------------|-----------|--------------|-------------------|-------|------|
| 2<br>A  | ufträg  | je             |                  |        |             |           |             |              |           |              |                   |       |      |
| 3<br>Au | fträge  | Positionen     | Sprechstunden RP |        |             |           |             |              |           |              |                   |       |      |
| Kur     | ndenty  | yp: Alle       |                  | Auftra | gstyp: Shop |           |             |              | Status: 0 | ffen         |                   |       |      |
| E       | ⇒<br>Da | tum            | ¢<br>Kunde       |        | ¢<br>Status | ≎<br>Typ  | ≎<br>ASumme | Shop Lieferw | eg        | Shop Zahlart | ≎<br>Auftr.Nr ext | кd.I  |      |
| E       |         | 08.03.2022     | Mustermann, Max  |        | IN BEARB    | gesund.de | 12,40       | nach Haus    | e Service | Barzahlung   | 65461259          |       |      |

• über den L-Button Auftrag Detail, Auftrag in den Details zum Auftrag.

| Sonstige Informationen |             |  |  |  |  |  |  |  |  |  |
|------------------------|-------------|--|--|--|--|--|--|--|--|--|
| Versandart             | Botendienst |  |  |  |  |  |  |  |  |  |
| Gastbestellung         | JA          |  |  |  |  |  |  |  |  |  |
| Verkaufskanal          | Unbekannt   |  |  |  |  |  |  |  |  |  |

WICHTIG

Hinweise zum Botendienst:

• Der L-Button *Botendienst* wird orangefarben angezeigt. Aktuell ist dieser Lieferweg fest hinterlegt. **Hinweis**: Eine Konfiguration wird nachgeliefert.

| Auftragsnummer: 1T140-UAF-2200000392                                                                                                    |                                                                      |
|----------------------------------------------------------------------------------------------------|----------------------------------------------------------------------|
| Aufträge     Positionen     Sprechstunden RP       Kundentyp:     Alle     Aufträgstyp:     Shop     Status:     Offen                                                                                                    | Neu Offinen                                                          |
| Datum     Kunde     Status     Typ     A-Summe     Shop Lieferweg     Shop Zahlart     Auftr.Nr ext     Kd I       08.03.2022     Mustermann, Max     IN BEARB     gesund.de     12,40     nach Hause Service     Barzahlung     65461259 | Ablehnen III<br>In Faktura<br>Löschen                                |
|                                                                                                    | Fehlm. aktualisieren           Offene Aufträge           Kunden-Info |
|                                                                                                    | Drucken     Sprechstunden RP                                         |
|                                                                                                    | Auftrag Details                                                      |

Abbildung: Registerkarte Aufträge mit orangefarbenem L-Button Botendienst

- Bitte beachten Sie: Der L-Button *Botendienst* ist nur aktiviert, wenn Sie in Ihrer Apotheke über eine Lizenz für den Botendienst verfügen.
- Ein Lieferdatum wird nicht unterstützt.

#### 4.4 Zahlungsarten

Zahlungsarten im jump-Auftrag dienen im Allgemeinen ebenfalls nur der Information. Angezeigt wird die Information zur Versandart in der *Auftragsverwaltung* 

• in der Spalte *Shop Zahlart*. Die Spalte sehen Sie, wenn Sie als Filter für den *Auftragstyp* = *Shop* wählen.

| Mustermann, Max Abwe                 | ichende Zahlun  |             |             | Auftrags       | nummer: 1    | 1T140-UAF-2       | 20000 | 0394 |  |  |  |  |  |  |
|--------------------------------------|-----------------|-------------|-------------|----------------|--------------|-------------------|-------|------|--|--|--|--|--|--|
| 2<br>Aufträge                        |                 |             |             |                |              |                   |       |      |  |  |  |  |  |  |
| Aufträge Positionen Sprechstunden RP |                 |             |             |                |              |                   |       |      |  |  |  |  |  |  |
| Kundentyp: Alle                      | Auftragstyp: Sh | op          |             | Status: C      | Offen        |                   |       |      |  |  |  |  |  |  |
| Datum . Kunde                        | ≎<br>Status     | ≎<br>Typ    | ≎<br>ASumme | Shop Lieferweg | Shop Zahlart | ≎<br>Auftr.Nr ext | кd.I  | ~    |  |  |  |  |  |  |
| 08.03.2022 Mustermann, Max           | IN BEAR         | 3 gesund.de | 10,98       | Abholung       | PayPal       | <u>63894636</u>   |       |      |  |  |  |  |  |  |

• über den L-Button Auftrag Detail, Auftrag in den Details zum Auftrag.

Bei der Auftragsbearbeitung ist es wichtig, darauf zu achten, dass für den Auftrag die entsprechende Zahlungsart korrekt eingegeben wird.

Eine Besonderheit bildet die Zahlart Paypal.

• Diese ist in der Auftragsverwaltung durch einen farbig gekennzeichneten L-Button zu erkennen (nach dem Annehmen des Auftrags). Der L-Button *Faktura (Beliefern)* wird in diesem Falle orangefarben angezeigt.

| Aufträg | e Positionen                                        | Sprechstunden RP |             | 24        | Neu         |                    |                     |                   |      |  |            |   |
|---------|-----------------------------------------------------|------------------|-------------|-----------|-------------|--------------------|---------------------|-------------------|------|--|------------|---|
| Kunden  | ndentyp: Alle 💿 Auftragstyp: Shop 💿 Status: Offen 💿 |                  |             |           |             |                    |                     |                   |      |  | Öffnen     | X |
|         | atum .                                              | ¢<br>Kunde       | ¢<br>Status | ¢<br>Typ  | ¢<br>ASumme | Shop Lieferweg     | Shop Zahlart        | ¢<br>Auftr.Nr ext | Kd.I |  | Annehmen   |   |
|         | 08.03.2022                                          | Mustermann, Max  | IN BEARB    | gesund.de | 10,98       | Abholung           | PayPal              | 63894636          |      |  | In Eaktura |   |
|         | 08.03.2022 Mustermann, Max                          |                  | IN BEARB    | gesund.de | 12,40       | nach Hause Service | Barzahlung 65461259 |                   |      |  | Löschen    |   |

Abbildung: Registerkarte Aufträge mit orangefarbenem L-Button Faktura

Bei Beliefern des Auftrages (L-Button *Faktura*) können Sie für vorab bezahlte Online-Shop-Aufträge anhand einer Konfigurationseinstellung das Kennzeichen *ExternGezahlt* setzen. Eine genauere Beschreibung dazu finden Sie weiter unten in Kapitel 5. *Rechnungskennzeichen ExternGezahlt*.

**Hinweis:** Vorab-Zahlungen des Auftrages, wie z. B. Paypal, müssen beim Ablehnen oder Löschen des Auftrages manuell rückabgewickelt werden.

#### 4.5 Botendienstgebühren

Das Anlegen einer Botendienstgebühr aus dem gesund. de-System erfolgt automatisch.

In jump wird die Versandgebühr als Auftragsposition *Botendienstgebühr* dargestellt. Dieser Artikel ist nicht bestandsgeführt mit einem Mehrwertsteuersatz von 19%. Der Betrag der Gebühr ist der Preis aus dem *gesund.de*-System.

|    |      | Mustermann, Max       | (      |      |           |               |                  |            | Auftragsnummer: 1T140-UAF-2200 |      |       |          |            |         |              |             |          | D-UAF-2200000392 |
|----|------|-----------------------|--------|------|-----------|---------------|------------------|------------|--------------------------------|------|-------|----------|------------|---------|--------------|-------------|----------|------------------|
|    |      | B                     | OTENDI | ENS  | T         |               |                  |            |                                |      |       |          |            |         |              |             |          |                  |
|    | Auf  | Aufträge > Positionen |        |      |           |               |                  |            |                                |      |       |          |            |         |              |             |          |                  |
| 10 | Auft | age Positione         | n Spi  | rech | stunc     | len RP        |                  |            |                                |      |       |          |            |         |              |             |          |                  |
|    |      | ≎<br>Artikel          | Pack   |      | ≎<br>Dar. | ≎<br>Anbieter | ≎<br>Abgabedatum | ≎<br>Stkl. | FM                             | Bote | Notiz | ¢<br>RES | Komm.Menge | ≎<br>AM | ≎<br>eff. VK | ≎<br>Betrag | ≎<br>PZN | ≎<br>Datum, Zeit |
|    |      | BOTENDIENST           |        |      |           |               | 08.03.2022       |            | B                              |      |       | 0        | 1          | 1       | 2,00         | 2,00        |          | 08.03.2022,1     |
|    |      | SOLEDUM KA            | 20     | St   | К         | мсм к         |                  |            | B                              |      |       | 1        | C          | ) 1     | 10,40        | 10,40       | 00744255 | 08.03.2022,1     |

#### Abbildung: Auftrag mit automatisch angelegter Botendienstgebühr

#### 4.6 Rezepte

Rezeptpflichtige Artikel können vom Kunden nicht in den Warenkorb gelegt werden, jedoch besteht die Möglichkeit, ein Rezept als Bilddatei im *gesund.de*-Shop hochzuladen und dieses an das Warenwirtschaftssystem zu übertragen.

In jump erhalten in der *Auftragsverwaltung* die Information über das neu eingetroffene Rezeptimage.

Wenn Sie in der *Auftragsverwaltung* einen neuen e-ffizin-Auftrag annehmen und in die Positionenliste wechseln, wird Ihnen hier angezeigt, wenn ein Rezeptimage übertragen wurde.

|      | Gesund, Gerd          | Gesund, Gerd |           |               |                  |            |    |      |       |          |      |       |          |   |              |             | Auftragsnummer: | 1T140-UAF-2200000488 |
|------|-----------------------|--------------|-----------|---------------|------------------|------------|----|------|-------|----------|------|-------|----------|---|--------------|-------------|-----------------|----------------------|
| Info | REZER                 | PT IMAGE     |           |               |                  |            |    |      |       |          |      |       |          |   |              |             |                 |                      |
| 2    | Aufträge > Positionen |              |           |               |                  |            |    |      |       |          |      |       |          |   |              |             |                 |                      |
| 3    | Positionen            | Sprechstund  | len RP    |               |                  |            |    |      |       |          |      |       |          |   |              |             |                 |                      |
|      | Artikel               | Packung      | ≎<br>Dar. | ≎<br>Anbieter | ≎<br>Abgabedatum | ≎<br>Stkl. | FM | Bote | Notiz | ≎<br>RES | Komm | Menge | \$<br>Al | N | ¢<br>eff. VK | ≎<br>Betrag | ¢<br>PZN        | ¢<br>Datum, Zeit     |
|      | REZEPT IMAGE          |              |           |               |                  |            |    |      |       |          | 0    |       | 1        | 1 | 0,0          | 0,0         | 0               | 29.03.2022, 13:45:01 |

#### Abbildung: gesund.de-Auftrag mit einem Rezept

In der Positionensicht können Sie dann über den L-Button *Drucken, Rezeptimage* das Rezeptimage ansehen und drucken:

| B | ▼ Drucken            |   |
|---|----------------------|---|
|   | Art.liste mit Preis  | E |
|   | Art.liste ohne Preis |   |
| 2 | Art.liste Rezeptwert |   |
|   | Adressetikett        |   |
|   | Packungsetikett      |   |
|   | Rezeptimage          |   |
|   |                      | 1 |

#### Abbildung: L-Button Drucken, Rezeptimage

Wenn Sie mit dem Auftrag in die *Kasse* wechseln, öffnet sich automatisch der Rezeptscan-Dialog, egal welche Einstellung Sie hierzu in der Konfiguration hinterlegt haben.

| _                        |                                             |                              |               |                                     | 1                                             | 102          |                        |           |                     |
|--------------------------|---------------------------------------------|------------------------------|---------------|-------------------------------------|-----------------------------------------------|--------------|------------------------|-----------|---------------------|
|                          |                                             |                              |               |                                     | Krankenkasse                                  |              |                        |           | Ę                   |
| 2                        | ACK Revers die Gesu                         | 21101 150                    | A DI          | and the state of the                | IK:                                           | Re           | reptdatum              |           |                     |
|                          | ALL MAYER OF BELLE                          | 16.09.74                     |               | TIT                                 | Name                                          | Gü           | ltigkeit Karte         |           |                     |
|                          | And the second second                       | 12/12                        |               |                                     | Kundenstamm                                   | eingelesen   |                        |           |                     |
|                          | No. of Concession, Name of Street, or other | 1000                         |               |                                     | Vers. Nr:                                     | Versicherber | s Nr.                  |           |                     |
|                          | The line operation destruction              | R1.09.11                     |               | Second Second                       | Name                                          |              |                        |           |                     |
| E                        | Diclo 50 - 1 A Pharma                       | ho mogenanitires this        | r. med. Malte | ir deos                             | Straffe:                                      |              |                        |           |                     |
|                          |                                             | AT ANY CAR                   |               |                                     |                                               |              |                        |           |                     |
|                          | Aspirin Dirett 10 Hau                       | M.O.S.                       |               | Contract of the                     | DI 7 Webcard                                  |              |                        |           |                     |
| 回回                       | Aspirin Direst 10 Hau                       | M.C.S.                       |               | de                                  | PLZ Wohnort:                                  |              |                        |           |                     |
|                          | babri                                       | J. O. S.                     |               | de<br>mercre au kins<br>fuite R1100 | PLZ Wohnort:<br>geb. am.                      |              |                        |           |                     |
| E E E                    | Appirin Birekt 16 Ras                       |                              |               | Ca<br>Market W1 (1995)              | PL2 Wohnot:<br>geb. am                        | Diffe        | enzen beatbeit         | en S      | iuche/Pieu          |
| C I                      | Aspiris Direkt 10 Res                       | A Patient O Versiday         | ofee          |                                     | PLZ Wohnot:<br>geb. am<br>Arztunterschrift:   | DBe          | enten bearbeit         | wn ) S    | iuche/Neu           |
|                          | Aspiris Direkt 10 Real                      | A Patient Versidinu<br>Menge | oteo          | Darreichnung N-G                    | PLZ Wohnort:<br>geb. am.<br>Arztunterschrift: | Diffe        | enten beatliell<br>PZN | wn S      | iuche/Tinu<br>Aktiv |
|                          | Aspiris Direkt 10 Res                       | A Patient Versidinu<br>Menge | (*)           | de<br>O<br>Darreichnung N-G         | PLZ Wohnot:<br>geb. am.<br>Arztunterschrift:  | Dffe         | PZN                    | wiVo Güte | Aktiv               |
| AI N<br>4.1 ()<br>1.2 () | Aspiris Direkt 10 Res                       | A Patient Versidnu<br>Menge  | ngen<br>C     | areichnung N-6                      | PLZ Wohnort:<br>geb. am.<br>Arztunterschrift: | Differ       | PZN                    | wiVo Güte | Aktiv               |

#### Abbildung: Rezeptimage in der Scanmaske der Kasse

Setzen Sie nun den Haken bei Krankenkasse (rechts oben) und erfassen die *IK* und das *Rezeptdatum*. Anschließend übertragen Sie die Daten des Rezepts in die entsprechenden Datenfelder der Maske.

Hinweis: Über die Pfeilbuttons können Sie die Rezeptansicht verändern und das Bild drehen.

Dann klicken Sie anschließend auf den Button *Übernehmen*. Damit wird das Rezept in die *Kasse* übernommen.

#### 4.7 Statusmeldungen an das Cockpit

Je nach Bearbeitungsstand des Auftrags versendet jump an den *gesund.de*-Shop Statusmeldungen. *Gesund.de* versendet daraufhin an den Shop-Kunden **Informations-E-Mails**.

- Der Shop-Auftrag aus *gesund.de* wird in jump importiert. Der *gesund.de*-Shop versendet daraufhin eine **Bestellbestätigung** an den Kunden.
- Der Auftrag wird in jump angenommen (Auftragsverwaltung, L-Button Annehmen). Der gesund.de-Shop versendet eine Auftragsbestätigung an den Kunden.
- Wird ein Rezeptimage an jump übermittelt, erhält der Kunde eine **Bestätigung der Rezeptvorbestellung**.
- In der *Auftragsverwaltung* wird der L-Button *Kunden-Info, Abholbereit*, geklickt: Diese Option sollten Sie wählen, wenn in jump alle Packungen da sind und der Auftrag abgeholt oder per

Botendienst geliefert werden kann. Der *gesund.de*-Shop versendet in diesem Fall die Nachricht *Ihre Bestellung ist fertig* an den Kunden, zusätzlich mit der Information, ob die Ware abgeholt werden kann oder per Botendienst geliefert wird.

Um auf alle Fälle lieferfähig zu sein, wenn der Kunde in die Apotheke kommt, sollten in diesem Falle die Packungen auf das Abholbrett gelegt werden.

- Wird der Auftrag in der *Kasse* abgeschlossen oder ein Lieferschein in *Faktura* erzeugt, erhält der Shop-Kunde die Nachricht *Bitte bewerten Sie unseren Service*.
- Wird der Auftrag nicht angenommen, sondern stattdessen abgelehnt oder gelöscht (Auftragsverwaltung, L-Button Ablehnen, L-Button Löschen), so erhält der Shop-Kunde die Benachrichtigung Ihre Bestellung wurde nicht angenommen.

#### 5 Rechnungskennzeichen ExternGezahlt

#### 5.1 Allgemein

Online-Shop-Aufträge, die vom Kunden bereits vorab bezahlt wurden (zum Beispiel über die Zahlart *PayPal*), können Sie über die Einstellung *ExternGezahlt* in der *Konfiguration* kennzeichnen.

Ist das Kennzeichen ExternGezahlt gesetzt,

- können nach Rechnungserstellung die entsprechenden Rechnungen in der *Faktura* über einen Filter gefunden werden.
- werden weder Lastschrifttext noch Skontotext auf die Rechnung gedruckt, auch wenn ein Kunde in jump die Zahlart *Lastschrift* oder eine Zahlungskondition hat. Stattdessen können Sie einen Hinweistext auf die Rechnung drucken.
- werden im *FinanzCenter* diese Rechnungen als bezahlt angezeigt, bei vorhandenem SEPA-Mandat des Kunden wird kein Zahlungsvorgang angelegt.

#### 5.2 Konfiguration

Das **Kennzeichen** *ExternGezahlt* kann für Zahlarten vergeben werden, bei denen der Kunde den Online-Shop-Auftrag im Voraus bezahlt hat (zum Beispiel mit *PayPal*).

In jump ausgehend vom Hauptmenü finden Sie unter *System-Programme > Konfiguration > Programm-Module > Zusatzprogramme > Online Shop* die Konfiguration für die Vergabe des Kennzeichens *ExternGezahlt*:

| Kennzeich | en für vorab bezahlte Online-Aufträge                                                                    |
|-----------|----------------------------------------------------------------------------------------------------|
| Online    | Aufträge sollen das Kennzeichen <i>ExternGezahlt</i> erhalten, wenn im Online-Auftrag in der xml, im tag |
|           | <typ></typ>                                                                                              |
| folgend   | de Bezeichnung steht:                                                                                    |
|           | PAYPAL                                                                                                   |
|           | KREDITKARTE                                                                                              |
|           | Lastschrift                                                                                              |
|           |                                                                                                    |

Abbildung: Konfigurationseinstellung für vorab bezahlte Online-Shop-Aufträge

Der Eintrag im ersten Eingabefeld (*<TYP></TYP>*) beschreibt, an welcher Stelle der XML-Datei aus dem Shop die Zahlart für die extern bezahlte Rechnung in jump ausgelesen werden soll. Bitte ändern Sie diesen Eintrag nicht.

Die darunter folgende Aufzählung listet die **Zahlarten aus dem Online-Shop** auf, für die in jump das Kennzeichen *ExternGezahlt* vergeben werden soll. Diese Einstellungen werden bei der Einrichtung von *gesund.de* automatisch getroffen, können von Ihnen aber jederzeit ergänzt oder geändert werden.

#### Funktionalität:

- Die Zahlart ist angehakt: Online-Shop-Aufträge mit dieser Zahlart erhalten in jump das Kennzeichen *ExternGezahlt*.
- Die Zahlart ist <u>nicht</u> angehakt: Online-Shop-Aufträge mit dieser Zahlart erhalten in jump <u>nicht</u> das Kennzeichen *ExternGezahlt*.
- Sollten später in Ihrem Online-Shop weitere Zahlarten hinzukommen, für die das Kennzeichen *ExternGezahlt* gesetzt werden soll, müssen diese Zahlarten in der *Konfiguration* hinterlegt werden. Die Schreibweise der Zahlart sollte immer der Schreibweise in den Daten des Shop-Auftrages entsprechen.

#### 5.3 Faktura

Ausgehend vom Hauptmenü über *Faktura > Rechnungen* sind ab sofort **alle neu erstellten Rechnungen** der vorab bezahlten Online-Shop-Aufträge mit dem Kennzeichen ExternGezahlt gekennzeichnet.

- Für diese Rechnungen wird Ihnen in der Spalte *Erwartete Zahlart* die Zahlart *ExternGezahlt* angezeigt. Das Kennzeichen *ExternGezahlt* überschreibt für diesen Fall die in jump gespeicherte Zahlart (*Lastschrift* oder Überweisung).
- Mit dem Filter *Erwartete Zahlart* können Sie mit der Auswahl *ExternGezahlt* nach allen Rechnungen aus den Online-Shop-Aufträgen filtern, die dieses Kennzeichen haben. Der Filter kann in Kombination mit dem Filter *Status* verwendet werden.

| 1     | Nr./Mdt:<br>Datum: | 1800001459/A<br>27.12.2018 |                         | Muster                   | mann, Max                      |            |               |                |                   |                 |                        |                  |    | •1                    |                         | Menü      |
|-------|--------------------|----------------------------|-------------------------|--------------------------|--------------------------------|------------|---------------|----------------|-------------------|-----------------|------------------------|------------------|----|-----------------------|-------------------------|-----------|
|       | P                  |                            | Kundennur<br>Geburtsdat | mmer: 0006<br>tum: 01.01 | 87                             |            |               |                |                   |                 |                        |                  |    | 2                     | Nachri                  | chten (1) |
| P Inf | Rechnungen         |                            | CEDUITSU                |                          |                                |            |               |                |                   |                 |                        |                  |    |                       | - rongai                |           |
| 3     | Lieferscheine      | Rechnungen                 | Positionen              | Kon <u>d</u> itionen     | Kunde                          |            |               |                |                   |                 |                        |                  |    | Offnen<br>Storno      |                         |           |
|       |                    |                            | Erw                     | rartete Zahlart          | ExternGezahlt                  |            | Status:       | Offen          |                   | Ausgeglichen du | rch: Alle              |                  |    | Storno Re             | chnungslauf             |           |
|       | ¢<br>Erstellt      | ≎<br>Nummer                | ¢<br>Rechnung           | slauf                    | ¢<br>Kunde                     | Ņ          | ≎<br>letto,€  | ¢<br>Brutto, € | ¢<br>Zahl.eingang | ¢<br>Bezahlt,€  | ⇔<br>Erwartete Zahlart | ¢<br>Zahl.erinn∢ | 27 | ▶ OP <u>A</u> us      | gleich                  | 20        |
|       | 27.12              | .2018 1800001              | 459 27.12.2             | 018 10:12                | Mustermann, N                  | /lax       | 70,42         | 77,88          |                   | 0,0             | 0 ExternGezahlt        |                  |    | Referenz              | en en                   |           |
|       | 21.12              | 2018 1800001               | 434                     |                          | Mustermann, N<br>Mustermann, N | Max<br>Max | 8,59<br>59,52 | 10,22          |                   | 0,0             | 0 ExternGezahlt        |                  |    | Historie              |                         |           |
|       |                    |                            |                         |                          |                                |            |               |                |                   | .,              |                        |                  |    | ▶ Drucker             | n                       |           |
|       |                    |                            |                         |                          |                                |            |               |                |                   |                 |                        |                  |    | Zahlungs<br>SEPA-Übe  | erinnerung<br>erweisung |           |
|       |                    |                            |                         |                          |                                |            |               |                |                   |                 |                        |                  |    | Summe a<br>Verfall/Cl | nzeigen<br>harge        |           |

Abbildung: Registerkarte Faktura > Rechnungen mit Kennzeichen ExternGezahlt für vorab bezahlte Online-Shop-Aufträge

Hinweis: Die vorab bezahlten Rechnungen müssen in jump von Ihnen auf bezahlt gesetzt werden!

#### Beispiel:

Sie führen einen Rechnungslauf durch und möchten anschließend alle vorab bezahlten Shop-Rechnungen auf *bezahlt* setzen. Gehen Sie dazu folgendermaßen vor:

- Wählen Sie bei Filter Erwartete Zahlart die Auswahl ExternGezahlt.
- Wählen Sie bei Filter *Status* die Einstellung offen.
- Es werden Ihnen nun alle offenen Rechnungen aus dem Online-Shop angezeigt, bei denen der Kunde vorab bezahlt hat.
- Haken Sie alle Rechnungen an.

• Nun können Sie über den L-Button *OP-Ausgleich>Zahlungseingang* oder über den L-Button *Zahlungseingang Alle* die Rechnungen auf *bezahlt* setzen.

#### 5.4 Rechnungstext für vorab bezahlte Aufträge

Ab sofort können Sie für vorab bezahlte Rechnungen einen Hinweis auf die Rechnung drucken, dass diese bereits bezahlt ist.

Um den Rechnungstext zu ändern, gehen Sie bitte ausgehend vom Hauptmenü in die *System-Programme> Konfiguration > Programm-Module > Zusatzprogramme > Online Shop*.

Unter der Überschrift Rechnungstext für vorab bezahlte Online-Aufträge haben Sie die Möglichkeit,

- einen Rechnungstext einzugeben.
- durch Anhaken des jeweiligen Feldes zu wählen, welcher Rechnungstext gedruckt werden soll und ob die Zahlart, mit der die jeweilige Rechnung bezahlt wurde, in den Rechnungstext aufgenommen werden soll.

Speichern Sie anschließend diese Einstellungen.

| Rechnungstext für vorab bezahlte Online-Aufträge |                                                                                                    |  |  |  |  |  |  |  |
|--------------------------------------------------|----------------------------------------------------------------------------------------------------|--|--|--|--|--|--|--|
| Wenn de<br>Text auf                              | Wenn der Online-Auftrag vorab bezahlt wurde (Kennzeichen <i>ExternGezahlt</i> ), soll folgender<br>Text auf die Rechnung gedruckt werden: |  |  |  |  |  |  |  |
|                                                  | Bereits durch                                                                                                    |  |  |  |  |  |  |  |
|                                                  | <shop zahlart=""></shop>                                                                                                    |  |  |  |  |  |  |  |
|                                                  | bezahlt.                                                                                                    |  |  |  |  |  |  |  |
|                                                  |                                                                                                    |  |  |  |  |  |  |  |

Abbildung: Konfiguration mit Feld für die Eingabe des Rechnungstextes

#### Beispiel 1

In der Konfiguration ist folgender Rechnungstext hinterlegt:

Rechnungstext für vorab bezahlte Online-Aufträge:

Wenn der Online-Auftrag vorab bezahlt wurde (Kennzeichen ExternGezahlt), soll folgender Text auf die Rechnung gedruckt werden:

| Diese Rechnung wurde bereits durch       |
|------------------------------------------|
| <shop zahlart=""></shop>                 |
| bezahlt. Bitte überweisen Sie kein Geld. |
|                                          |

#### Abbildung: Beispiel für einen Rechnungstext für vorab bezahlte Online-Aufträge

Hat der Kunde mit PayPal bezahlt hat, wird dies auf die Rechnung gedruckt.

|                    | ohne MwSt. | MwSt. 7% | MwSt. 19% | Gesamt |
|--------------------|------------|----------|-----------|--------|
| Gesamtnetto, €     | 0.00       | 0.00     | -1,75     | -1,75  |
| + MwSt. Betrag, €  | 0.00       | 0,00     | -0,33     | -0,33  |
| Rechnungsbetrag, € |            |          |           | -2,08  |

#### **Beispiel 2**

In der Konfiguration ist folgender Rechnungstext hinterlegt:

#### Rechnungstext für vorab bezahlte Online-Aufträge:

Wenn der Online-Auftrag vorab bezahlt wurde (Kennzeichen ExternGezahlt), soll folgender Text auf die Rechnung gedruckt werden:

| Diese Rechnung ist bezahlt. |
|-----------------------------|
| <shop zahlart=""></shop>    |
|                             |
|                             |

Abbildung: Beispiel für einen Rechnungstext für vorab bezahlte Online-Aufträge

Es wird auf die Rechnung gedruckt:

|                    | ohne MwSt. | MwSt. 7% | MwSt. 19% | Gesamt |
|--------------------|------------|----------|-----------|--------|
| Gesamtnetto, €     | 0,00       | 0.00     | -1,75     | -1,75  |
| + MwSt. Betrag, €  | 0,00       | 0,00     | -0,33     | -0,33  |
| Rechnungsbetrag, € |            |          |           | -2,08  |

#### 5.5 FinanzCenter – Verhalten der vorab bezahlten Aufträge

Rechnungen, die das Kennzeichen *ExternGezahlt* haben, werden nach dem Import ins *FinanzCenter* dort als *bezahlt* gekennzeichnet.

Betrifft dies Kunden, bei denen in jump unter *Stammdaten > Kundencenter> Kaufm. Angaben > Voreinstellung Faktura* die Zahlart *Lastschrift* hinterlegt ist, wird im *FinanzCenter > Zahlungsverkehr* **für vorab bezahlte Rechnungen kein Zahlungsvorgang** angelegt.

#### 6 Controlling: Auswertung von *gesund.de*-Umsätzen

jump stellt eine Auswertung über die *gesund.de*-Umsätze zur Verfügung. Dazu können Sie in den verschiedenen Verkaufsauswertungen nach dem Erstellungskontext *gesund.de* filtern.

Im *Controlling* unter *Statistik und Controlling>Controlling>Verkauf* haben Sie unter *Einstellungen>Filter* die Möglichkeit nach dem *Erstellungskontext* = *gesund.de Shop* zu filtern. Es werden Ihnen alle Kunden angezeigt, die Umsatz mit dem ausgewählten *Erstellungskontext* gemacht haben, also z. B. *gesund.de Shop*.

| 1    | Verkauf                                                           |              |              |                                               |
|------|-------------------------------------------------------------------|--------------|--------------|-----------------------------------------------|
|      | Umsatz und Ertrag                                                 |              |              |                                               |
| Info | ab 01.01.2022 bis 08.03.2022<br>Erstellungskontext, JServerl17_M2 |              |              | Berechnungszeitpunkt:<br>08.03.2022 11:50 Uhr |
| 2    | Statistikauswaht > Einstellungen > Eilter                         |              |              |                                               |
| 3    | Statistikauswahl Zeitraum Filter Gruppierung                      |              |              |                                               |
| N    | Nandant: JServerl17_M2                                            |              |              |                                               |
|      | Filter                                                            |              |              |                                               |
|      | Filter Wert 1                                                     | oder Wert 2  | oder Wert 3  | i                                             |
|      | Erstellungskontext 🛛 🗨 gesund.de                                  | keine Angabe | keine Angabe | <b>i</b>                                      |
|      | keine Angabe 🥏 =                                                  |              |              | 1                                             |
|      | keine Angabe 🥏 =                                                  |              |              | 1                                             |

Abbildung: Registerkarte Statistikauswahl Umsatz und Ertrag mit den Einstellungen (1)

WICHTIG

| 1 | Verkauf<br>Verkauf Verkaufsart<br>ab 01.03.2022 bis 08.03.2022<br>Erstellungskontext, JServerl17_M<br>Statistikauswahl > Einstellun | 2<br>1gen > Filter         |             |             |  |
|---|----------------------------------------------------------------------------------------------------|----------------------------|-------------|-------------|--|
|   | St <u>a</u> tistikauswahl <u>Z</u> eitraum<br>Mandant: JServerl17_M2                                                                | Fitter Gruppierung (       |             |             |  |
|   | Filter Filter Erstellungskontext keine Angabe keine Angabe                                                                          | Wert 1<br>= gesund.de<br>= | oder Wert 2 | oder Wert 3 |  |

Abbildung: Registerkarte Statistikauswahl Verkaufsart mit den Einstellungen (2)